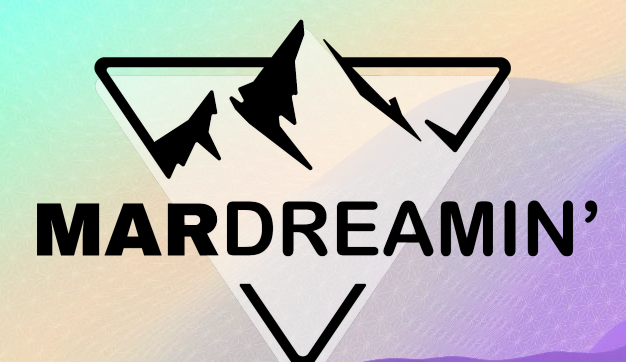

### Automate All the Things in Account Engagement

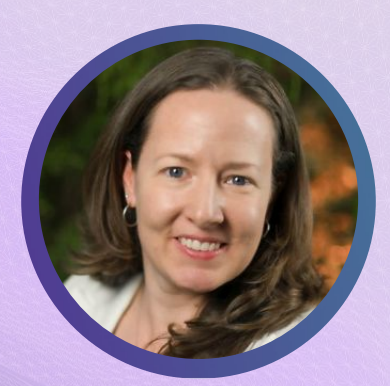

Lara Black ExtensisHR, Director of Marketing Ops

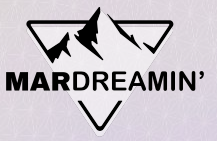

# **Thanks To Our Incredible Sponsors!**

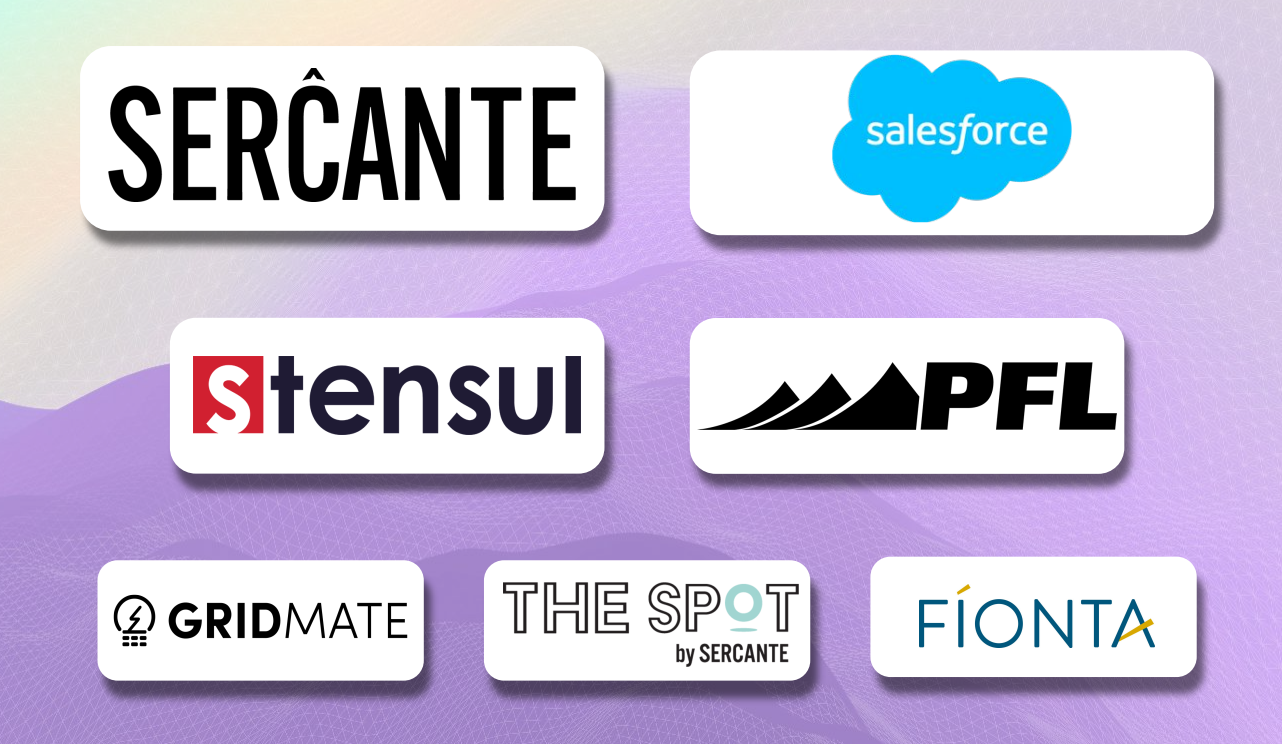

## Agenda

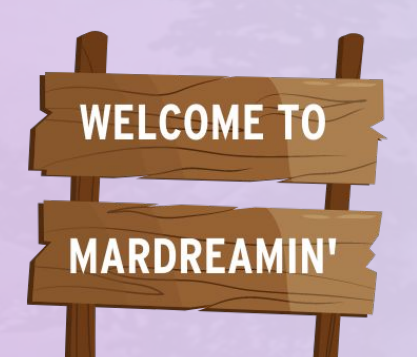

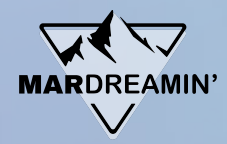

- Data Cleaning with Engagement Studio
- Master Suppression List
- Competitor Handling
- Other Helpful Dynamic Lists

# Data Cleaning with Engagement Studio

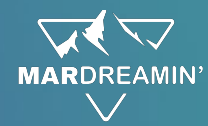

#### **Tedious imports into Pardot**

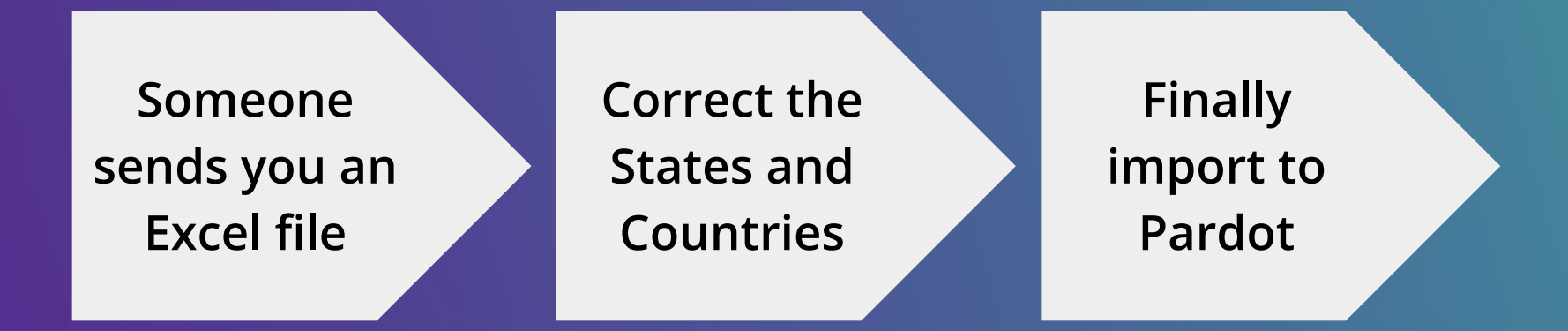

#### Repeat ... over and over.

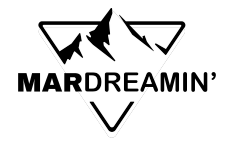

# Let's save you some time

#### What you need:

- 1. What are the correct values you need for Salesforce?
- 2. Dynamic List
- 3. Engagement Studio
- 4. A little bit of time to build

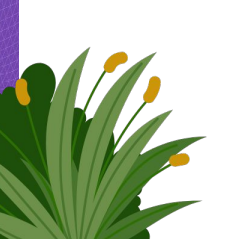

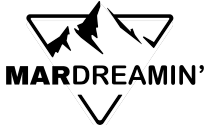

## **Collect the Correct State and Country Values**

Handy downloads for you

- 1. States <u>https://www.pardotpro.com/pardot-state-values-for-dynamic-list.txt</u>
- 2. Countries https://www.pardotpro.com/pardot-country-values-for-dynamic-list.txt

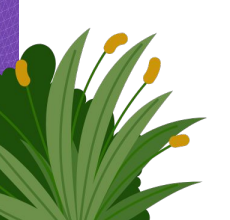

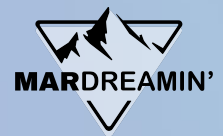

### **Make a Dynamic List for States**

#### Criteria:

Prospect default field State is not empty

AND

Prospect default field Country is United States

AND

Prospect default field State is not ...

AND

Prospect default field State is not ...

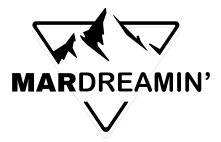

## **US States - Dynamic List screenshot**

| Match type | Match all      Match any   |         |            |        |        |                          |  |  |
|------------|----------------------------|---------|------------|--------|--------|--------------------------|--|--|
| + 0        | Prospect default field     | ate     | ✓ is not e | mpty 🗸 |        |                          |  |  |
| đ          | and                        |         |            |        |        |                          |  |  |
| + 1        | Prospect default field     | untry   | ✓ is       | ~      | United | States                   |  |  |
| 18         | and                        |         |            |        |        |                          |  |  |
| + 🖻        | Match all O Match any      |         |            |        |        |                          |  |  |
|            | + 🖮 Prospect default field | ✓ State | ~          | isn't  | •      | Alabama; Alaska; Arizona |  |  |
|            | and                        |         |            |        |        |                          |  |  |
|            | + 🖮 Prospect default field | ▼ State | ~          | isn't  | •      | Montana; Nebraska; Nev   |  |  |
|            | and                        |         |            |        |        |                          |  |  |
|            | +  Prospect default field  | ✓ State | ~          | isn't  | ~      | West Virginia; Wisconsin |  |  |

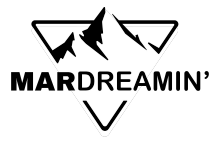

# **Create an Engagement Studio Program**

- 1. Use the dynamic list as your recipient list
- 2. Build out the steps:
  - a. Listening for field value (yellow step)
  - b. On yes path, correct the data (blue step)
  - c. Add an end step (red) below the blue step
  - d. On the left side, add a "Notify User" step

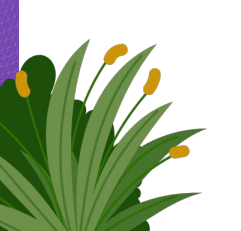

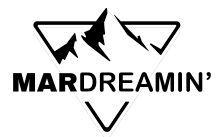

#### Zoomed out view

We're going to build a program which looks like this.

Note how it expands down and to the left.

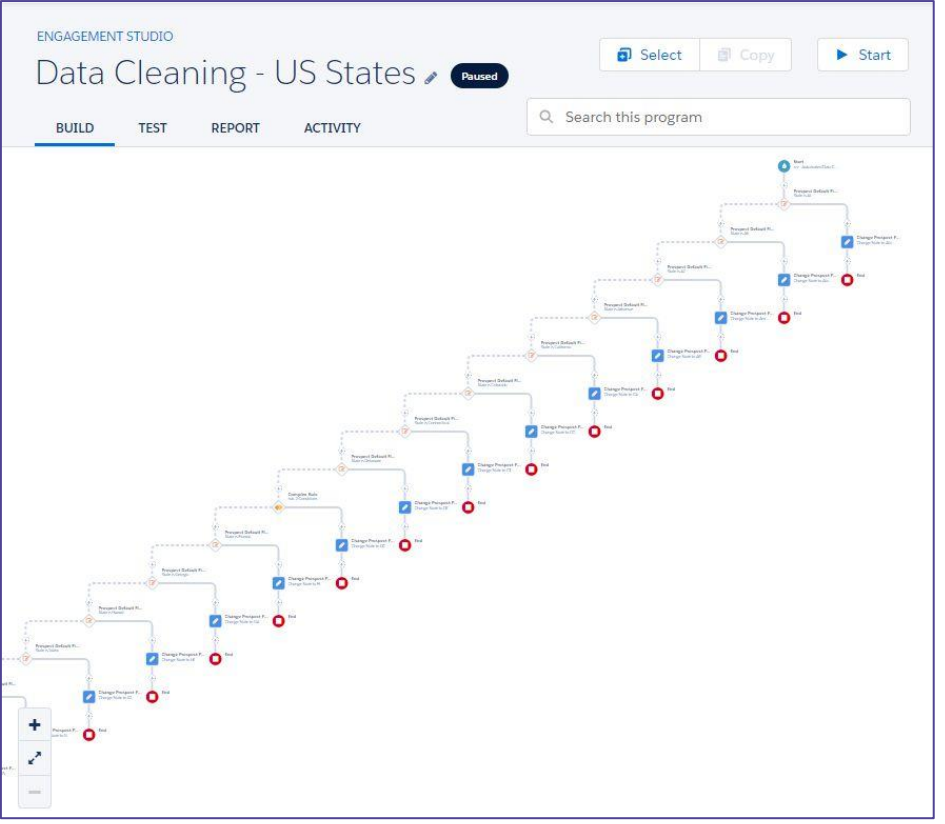

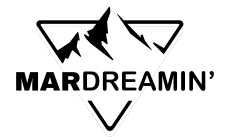

Change Prospect F... Change State to Ala...

End

Start

State is AL

Prospect Default Fi...

State is AK

zzz - Automated Data C...

Prospect Default Fi...

Change Prospect F...

Change State to Ala.

End

### **Engagement Studio screenshots**

How it begins Recipient list is the dynamic list

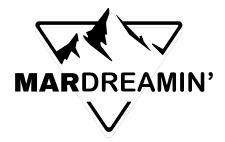

Build out the logic:

- Add a Yellow step: Is prospect default field State equal to AL?
- 2. On Yes path, add a Blue step: Change Prospect field value to Alabama
- **3.** Add Red END step below Blue step Prospects who match Alabama now end program

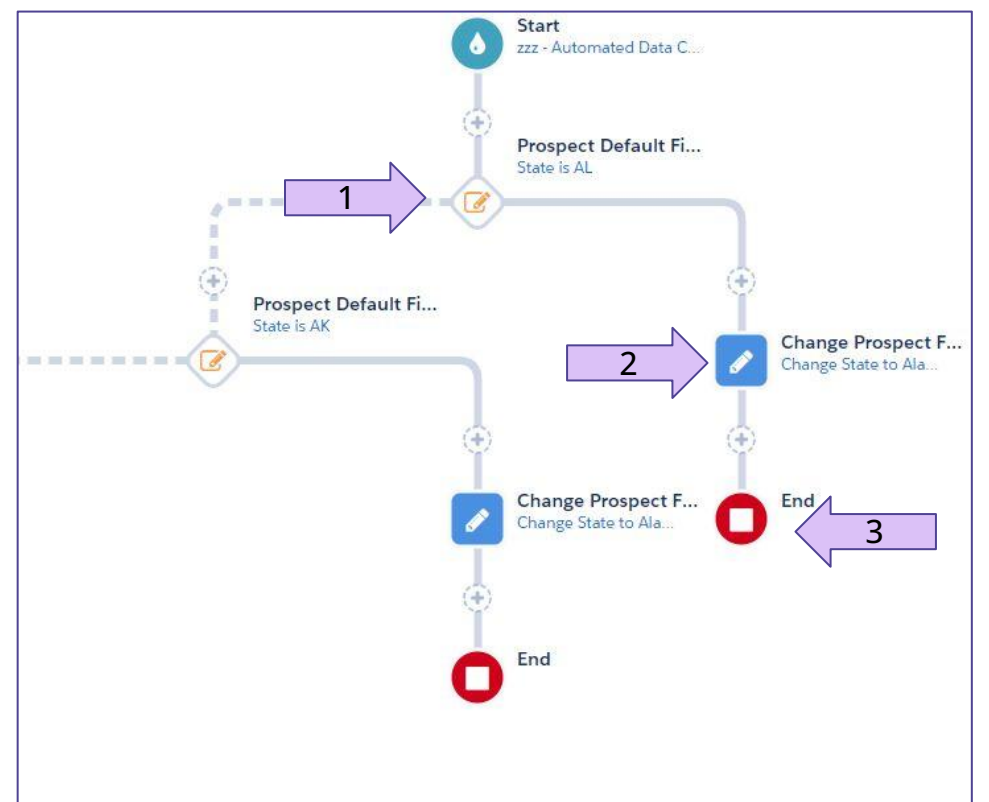

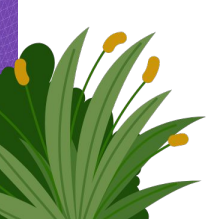

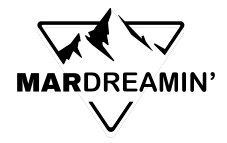

Build out the logic:

- 1. On the NO path: Click the plus and add a new Yellow step (next state value check)
- 2. On new Yes path, add a Blue step: Change state value
- 3. Add Red END step below Blue step Prospects who match now end program
- 4. Continue Building on No paths

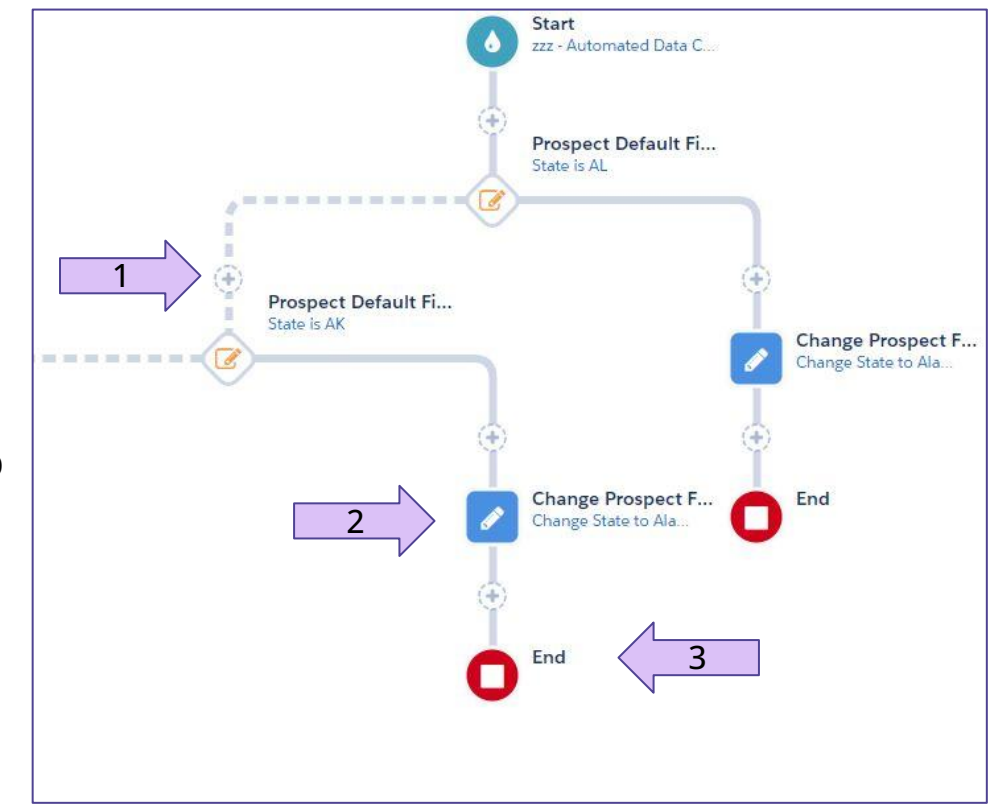

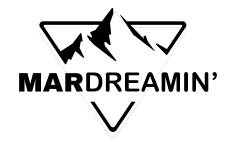

# TIP: On the "ultimate NO" path, add a step to Notify User

Set it to notify someone (probably you)

#### Why:

- When someone matches the dynamic list (does not have the correct state)
- But they did not match any of the yellow steps
- You get a notification
- Now you can correct it

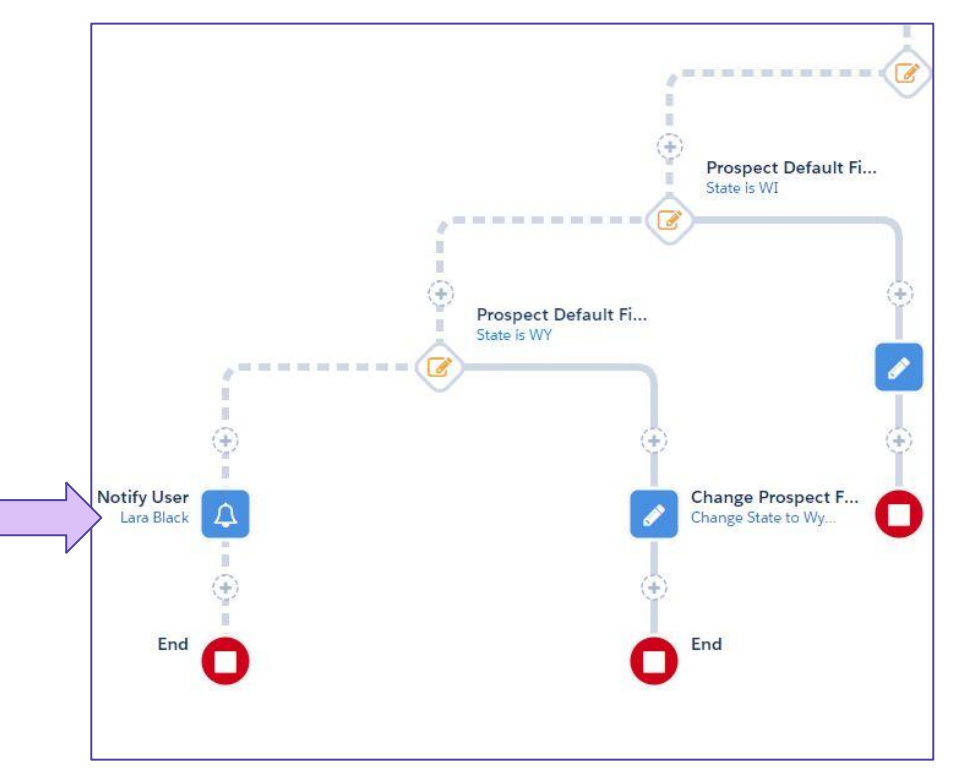

MARDREAMIN'

#### ENGAGEMENT STUDIO Select Start Data Cleaning - US States 🖉 🍽 Q Search this program BUILD ACTIVITY TEST REPORT O terl Prespect Default FL Dange Protacol F. 0 hange Perspect F. O Darge Property. 0 0 Dange Protpost F. O 0

# **Full View**

Full view again

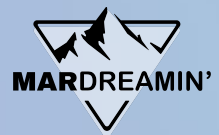

### Make a Dynamic List for Countries

#### Criteria:

Prospect default field Country is not empty

AND

Prospect default field Country is not ...

AND

Prospect default field Country is not ...

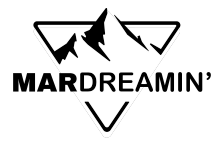

### **Countries - Dynamic List screenshot**

| Match type * 🧕 | Matcha   | all 🔘 Match any        |           |           |        |          |                              |
|----------------|----------|------------------------|-----------|-----------|--------|----------|------------------------------|
| +@             | Prospect | default field          | ntry ~    | is not er | mpty ~ |          |                              |
| and            | d        |                        |           |           |        |          |                              |
| + 🖻            |          |                        |           |           | Match  | hall 🔿 N | Natch any                    |
|                | +@       | Prospect default field | ~ Country | ~         | isn't  | ~        | American Samoa; South K      |
|                | and      | d                      |           |           |        |          |                              |
|                | +@       | Prospect default field | ~ Country | ~         | isn't  | ~        | Saint Vincent and the Grer   |
|                | an       | d                      |           |           |        |          |                              |
|                | +@       | Prospect default field | ~ Country | ~         | isn't  | ~        | Tajikistan; Tokelau; Timor-l |
|                | an       | d                      |           |           |        |          |                              |
|                | +@       | Prospect default field | ~ Country | ~         | isn't  | ~        | Slovakia; Sierra Leone; Sar  |
|                | an       | d                      |           |           |        |          |                              |
|                | +@       | Prospect default field | ~ Country | ~         | isn't  | ~        | Pitcairn; Palestine; Portuga |
|                | an       | d                      |           |           |        |          |                              |
|                |          |                        | )(        | ) (       | (      | 1        |                              |

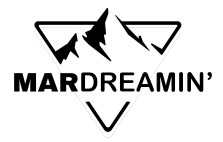

**How it begins** Recipient list is the dynamic list

Build out the logic just like the State cleaning program

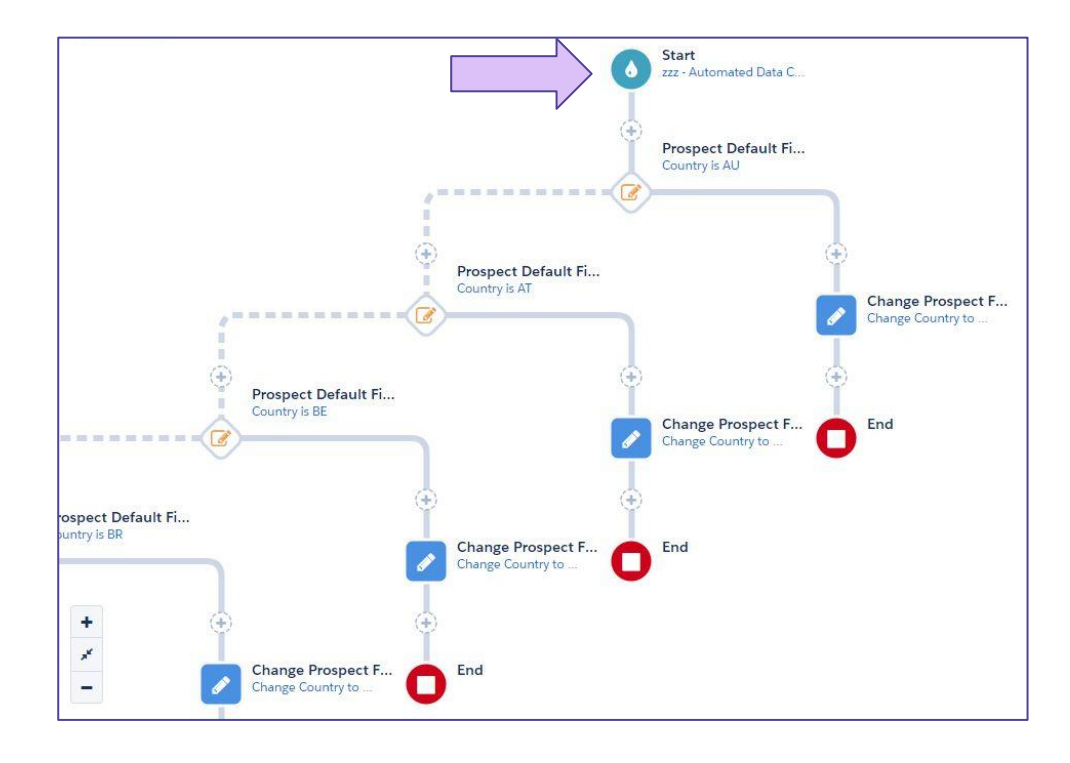

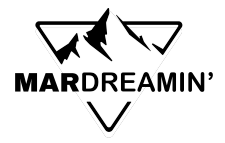

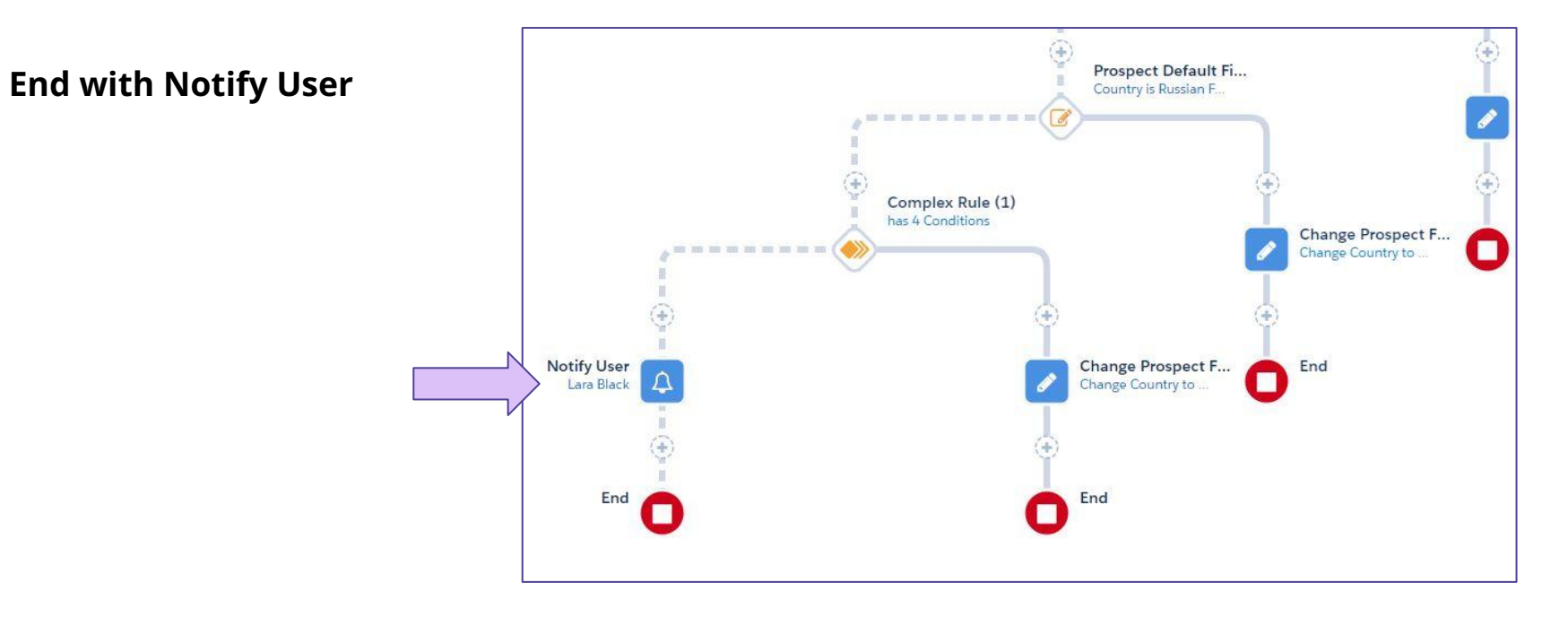

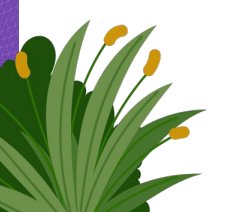

# **Master Suppression List**

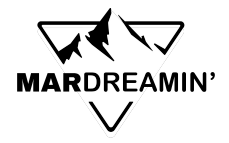

# **Master Suppression List**

Make a Dynamic List You Use On All Email Sends

- 1. Create individual dynamic (or static) lists for different types of email suppression. Some examples include:
  - a. Competitors
  - b. Employees
  - c. Job Titles you don't care about
- 2. Roll all those lists into a Master Suppression List
- 3. Use the Master Suppression List as your suppression list on all email sends

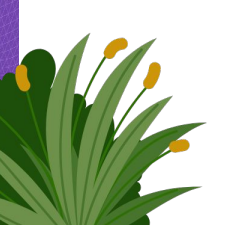

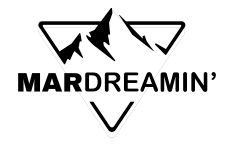

# **Master Suppression List**

Pro tips:

- 1. Make your lists follow a naming convention this groups them all together in the list view
  - a. zzz Competitors
  - b. zzz Employees
  - c. zzz junk email addresses
- 2. You can keep adding to this list, as you discover more types of prospect you want to suppress
- 3. Train all Pardot users why this list is useful

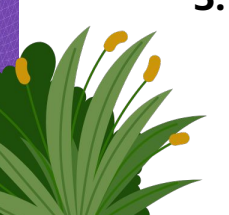

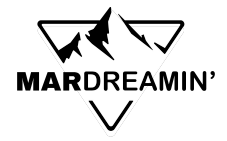

### **Sample Master Suppression List**

| amic List Rules         |                         |              |     |                                              |        |
|-------------------------|-------------------------|--------------|-----|----------------------------------------------|--------|
| Match type <sup>*</sup> | O Match all 💿 Match any |              |     |                                              |        |
| + 🖻                     | Prospect list           | is member of | ~   | Current clients                              | Choose |
| 0                       | r                       |              |     |                                              |        |
| + 🖻                     | Prospect list           | is member of | ~   | zzz - junk email addresses - for suppression | Choose |
| 0                       | r                       |              |     |                                              |        |
| +@                      | Prospect list           | is member of | ~ 🔳 | EXCL LST - Extensis Employees                | Choose |
| 0                       | r:                      |              |     |                                              |        |
| + 🖻                     | Prospect list           | is member of | ~   | EXCL LST - Competitors                       | Choose |
| 0                       | r                       |              |     |                                              |        |
|                         |                         |              |     |                                              |        |

# **Competitor Handling**

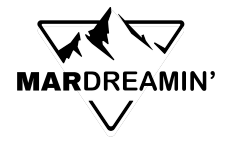

# **Mark Competitors Unmailable**

Every mailable prospect counts against your database limits (\$\$\$)

Mark your competitors unmailable - very easy to accomplish this, and they stop getting your content!

#### Make an Automation Rule:

- Criteria: Prospect default field email ends with @company.com
- Action: Change Prospect default field "Do Not Email" to "True"

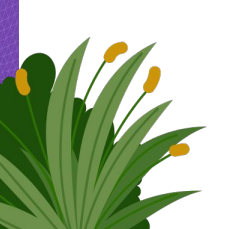

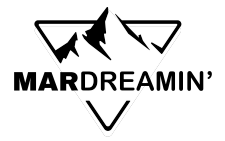

# **Automate Competitor Handling**

Optionally, add a line for "Or prospect tag is Competitor"

| Match Type | Match all O Match any     Automation Rules are retroactive and | affect all prospects that me | et the sele | cted criteria. |   |                      |
|------------|----------------------------------------------------------------|------------------------------|-------------|----------------|---|----------------------|
| <b>+</b> 🖻 | Prospect default field                                         | Email                        | •           | ends with      | • | @company.com;@amazor |
|            | + Add new rule + Add new                                       | v rule group                 |             |                |   |                      |
| ctions     |                                                                |                              |             |                |   |                      |
| 1 🗠        |                                                                | D.N.C. I                     |             | to             |   |                      |

Add any additional actions beneficial to your company, such as marking them disqualified, changing other Salesforce fields, etc.

# **Other Helpful Dynamic Lists**

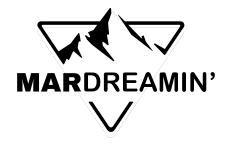

# **Unmailable Prospects**

#### Make dynamic lists for:

- Unmailable: Opted out
- Unmailable: Bounced (hard and soft bounced)
- Unmailable: Do not email

| + | ✓ Opted Out |
|---|-------------|

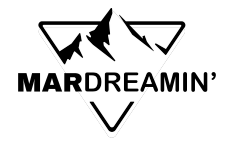

## **Unmailable Prospects**

| amic List Rules |                                                                                                    |       |   |                                                                           |  |
|-----------------|----------------------------------------------------------------------------------------------------|-------|---|---------------------------------------------------------------------------|--|
| Match type *    | Match all O Match any                                                                                                    |       |   |                                                                           |  |
| +0              | Prospect email status                                                                                                    | is    | • | Opted Out                                                                 |  |
|                 | Prospect CRM Campaign<br>Prospect CRM campaign status<br>Prospect CRM status<br>Prospect account field<br>Prospect assigned queue<br>Prospect assigned user<br>Prospect assignment status<br>Prospect custom field<br>Prospect custom redirect<br>Prospect default field<br>Prospect default field<br>Prospect email opens<br>Prospect file<br>Prospect file<br>Prospect form<br>Prospect form handler<br>Prospect grade<br>Prospect landing page<br>Prospect landing page | group |   | Opted Out<br>Do Not Email<br>Soft Bounce Detected<br>Hard Bounce Detected |  |

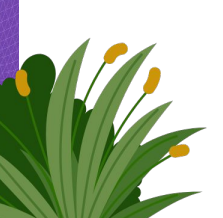

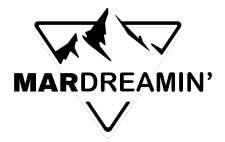

## Competitors

Match by email domain, company name, and add a tag for Competitors

| Dynamic List Rules |                          |              |              |                      |
|--------------------|--------------------------|--------------|--------------|----------------------|
| Match type         | O Match all 💿 Match any  |              |              |                      |
| + 🗇                | Prospect default field   | Email        | ends with 🗸  | @company.com; @abc12 |
| c                  | or                       |              |              |                      |
| + 🗇                | Prospect default field   | Company 🗸    | is 🗸         | company; amazon;     |
| i c                |                          |              |              |                      |
| +0                 | Prospect tag 🗸           | is 🗸         | competitor 🗸 |                      |
|                    |                          |              |              |                      |
|                    | + Add new rule + Add new | w rule group |              |                      |

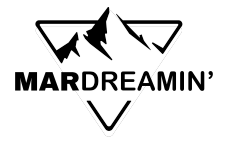

# **Employees of your company**

Prospect default field Email ends with

| Dynamic List Rules      |                           |       |             |                |
|-------------------------|---------------------------|-------|-------------|----------------|
| Match type <sup>*</sup> | 🔿 Match all 	 💿 Match any |       |             |                |
| + 🕅                     | Prospect default field    | Email | ends with 🗸 | @mycompany.com |
| a                       | и                         |       |             |                |
| <b>+</b> D              | Prospect tag 🗸            | is 🗸  | employees 🗸 |                |
|                         |                           |       |             |                |

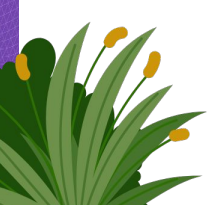

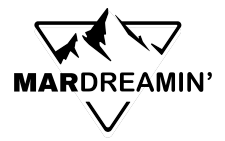

## **CRM Status**

- All Salesforce Leads
  - All Salesforce Contacts
     Deleted from CRM

| Dynamic List Rules |                    |          |              |   |                 |   |
|--------------------|--------------------|----------|--------------|---|-----------------|---|
| Match type *       | 🔿 Match all 🌘 Mat  | ch any   |              |   |                 |   |
| +@                 | Prospect CRM statu | s 🗸      | is           | ~ | Contact         | • |
|                    |                    |          |              |   | Contact<br>Lead |   |
|                    | + Add new rule     | + Add ne | w rule group |   | Deleted         |   |

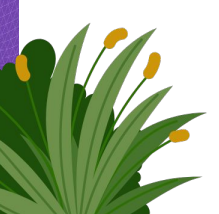

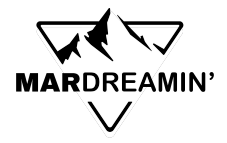

# Junk Email Addresses

#### List of Junk Email Addresses:

https://www.pardotpro.com/junk-email-domains.txt

| 🔿 Match all 🌘 Match any |                                                                                                    |                                                                                                    |                                                                                                    |                                                                          |
|-------------------------|----------------------------------------------------------------------------------------------------|----------------------------------------------------------------------------------------------------|----------------------------------------------------------------------------------------------------|--------------------------------------------------------------------------|
| Prospect default field  | Email                                                                                                    | ~                                                                                                    | contains •                                                                                                    | !; #; \$; %; .draw4e; .hush.                                             |
| ۲۲ <u> </u>             |                                                                                                    |                                                                                                    |                                                                                                    |                                                                          |
| Prospect default field  | Email                                                                                                    | ~                                                                                                    | contains 🗸                                                                                                    | @bugmenever.; @bugmer                                                    |
| r                       |                                                                                                    |                                                                                                    |                                                                                                    |                                                                          |
| Prospect default field  | Email                                                                                                    | ~                                                                                                    | contains 💊                                                                                                    | @disposableaddress.; @di                                                 |
|                         | <ul> <li>Match all          <ul> <li>Match any</li> </ul> </li> <li>Prospect default field          <ul> <li>Prospect default field </li> </ul> </li> <li>Prospect default field </li> </ul> | <ul> <li>Match all ● Match any</li> <li>Prospect default field          <ul> <li>Email</li> <li>Prospect default field</li> <li>Email</li> <li>Frospect default field</li> <li>Email</li> </ul> </li> </ul> | <ul> <li>Match all ● Match any</li> <li>Prospect default field ▼ Email ▼</li> <li>Prospect default field ▼ Email ▼</li> <li>Prospect default field ▼ Email ▼</li> </ul> | <ul> <li>Match all ● Match any</li> <li>Prospect default field</li></ul> |

# **Thank You!**

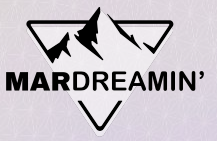

# **Thanks To Our Incredible Sponsors!**

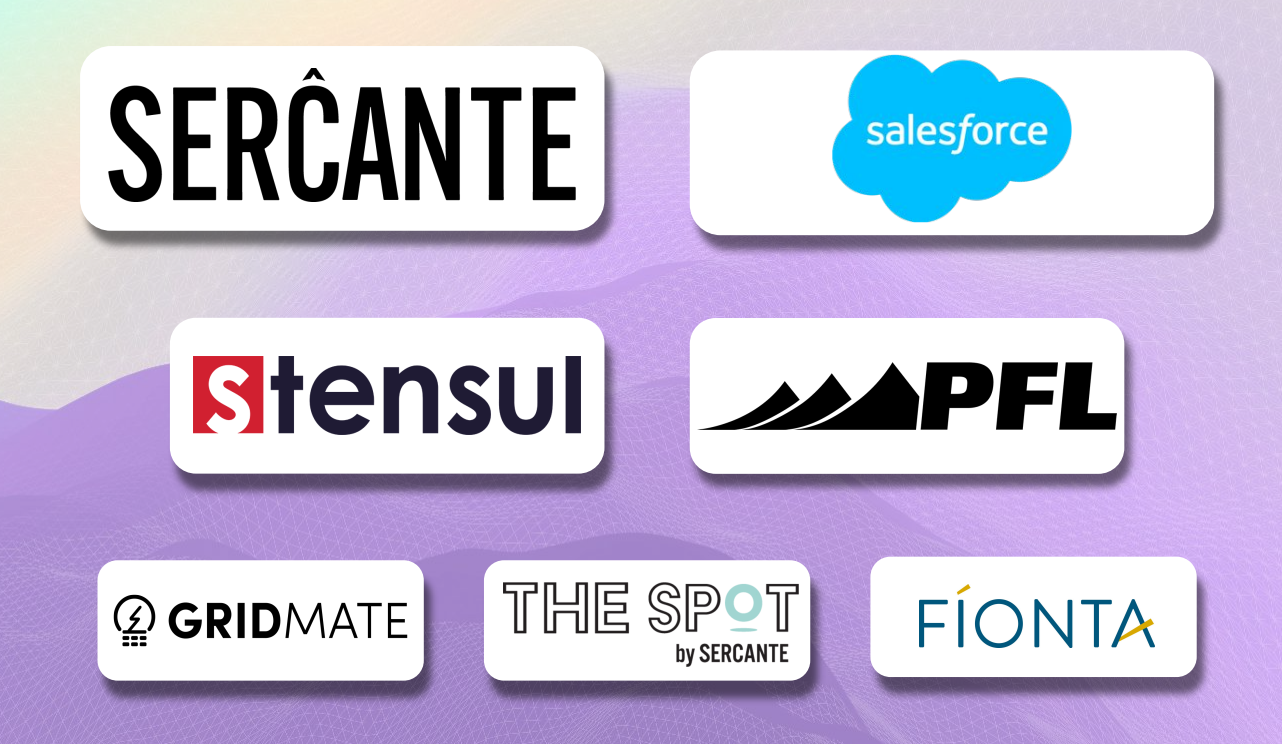